SAP GUI Installation Manual-Window Ver SAP GUI 安装手册-Windows版 SAP GUIインストール説明書-Windows版

This manual is designed to make it easy for users to install the SAP programs.To install the program, you must prepared the SAP GUI740 for Windows program first.Then,the installation steps are as follows.

本安装说明书旨在方便用户安装SAP系统。安装SAP系统前,请先准备好SAP GUI740 for Windows安装程序。系统安装步骤如下所示。

この説明書は 皆様のため 簡単なインストールのため 作っりましだ。インストールアプリケーションはSAP]GUI740[for]Windows]それは 先ずに ご準備させてください。インストールの作業は 下の順番に ご覧してください。

Installation Steps/安装步骤/安装ステップ:

[].First,goto SAP GUI740 for Windows floder,double click the setup program named SapGuiSetup.exe 首先,进入SAP GUI740 for Windows目录中,双击名为SapGuiSetup.exe的安装文件。

まず[]SAP[]GUI740[]for[]Windowsフォルダの中に SapGuiSetup.exeと言う名前のファイルを ダブルク リックしてください。

| 📴 SapGuiSetup. exe | 2014/09/21 20:33 | 应用程序 | 199 KB |
|--------------------|------------------|------|--------|
|--------------------|------------------|------|--------|

III After the loading process click the "Next" button. Loading后,点击"Next"按钮。

LOADING後、"Next"[]ボタンをクリックしてください。

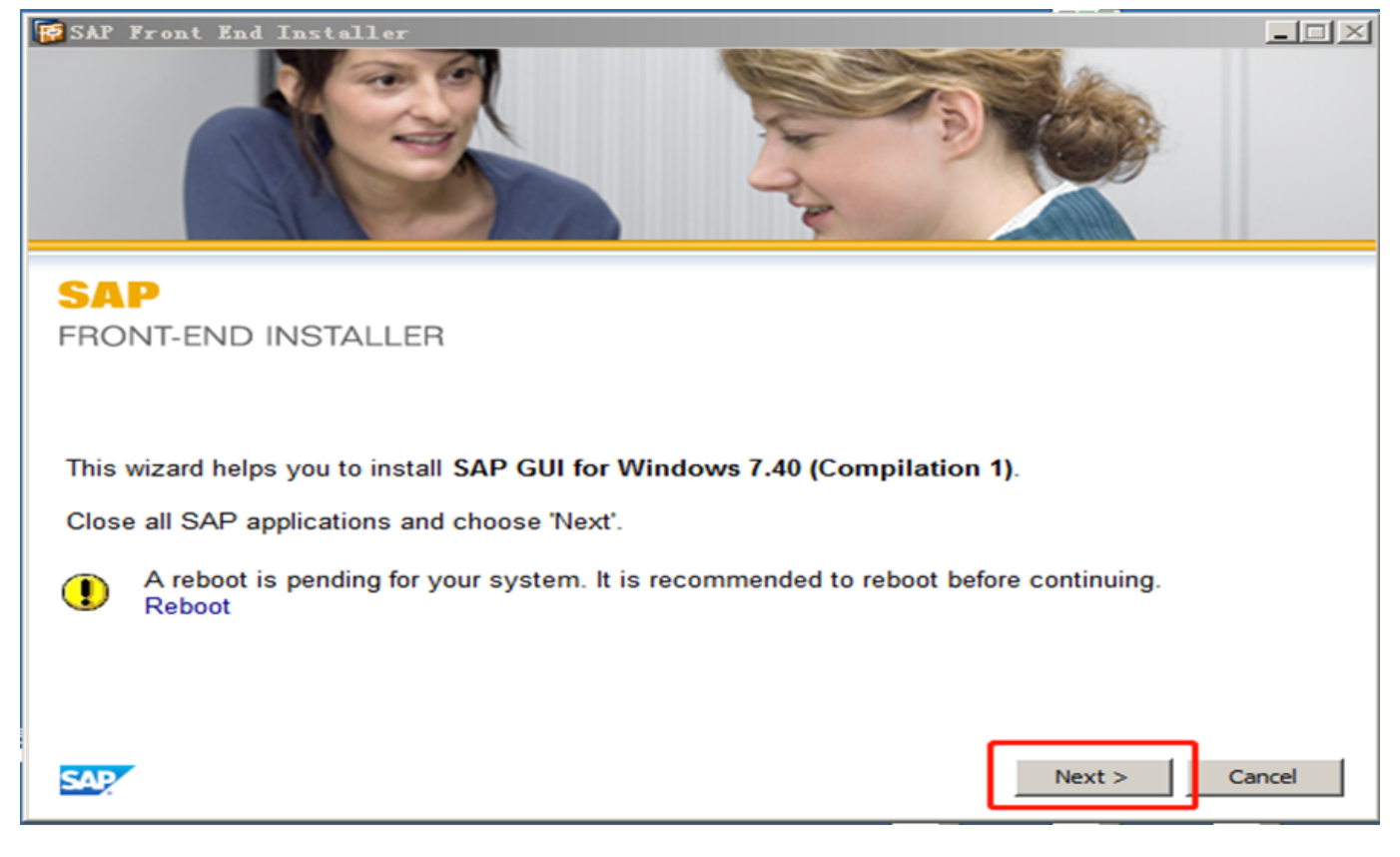

Set the check state of "SAP GUI for Windows 7.40(Compilation 1)" item at the specified index. Then, click the "Next" button.

勾选"SAP GUI for Windows 7.40(Compilation 1)"项,然后点击"Next"按钮。

"SAP GUI for Windows 7.40(Compilation 1)"項目を 選んでください。そして[]"Next"ボタンをクリック してください。 Last update: 2023/09/06 88:33 sap配 置:windows http://wiki.chicmax.net/doku.php?id=sap%E9%85%8D%E7%BD%AE:windows%E5%AE%89%E8%A3%85%E6%89%8B%E5%86%8C 08:33

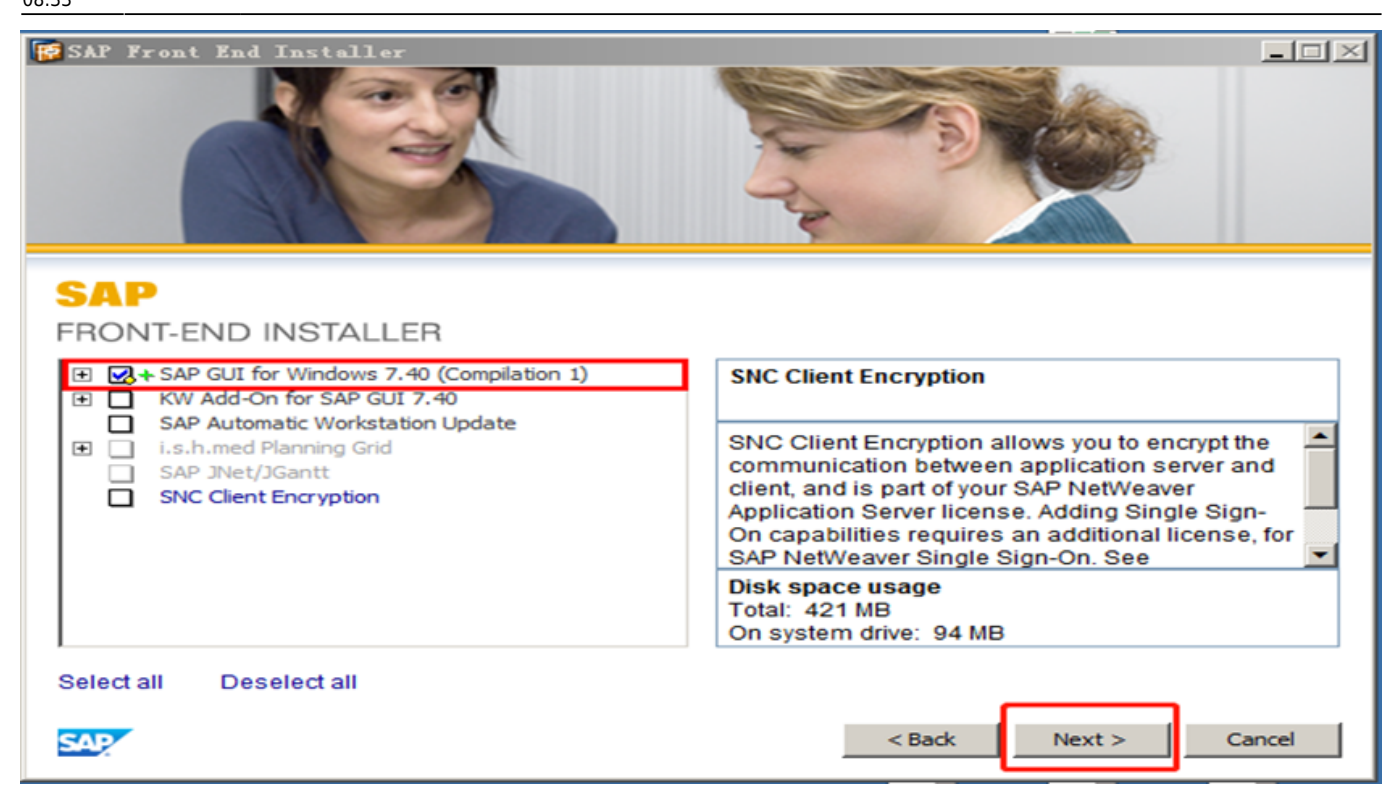

□□ Click the "Next"button after setting the target directory.
 设置完保存目录后,点击"Next"按钮
 保存フォルダ選んで後、"NEXT"ボタンを押してください。

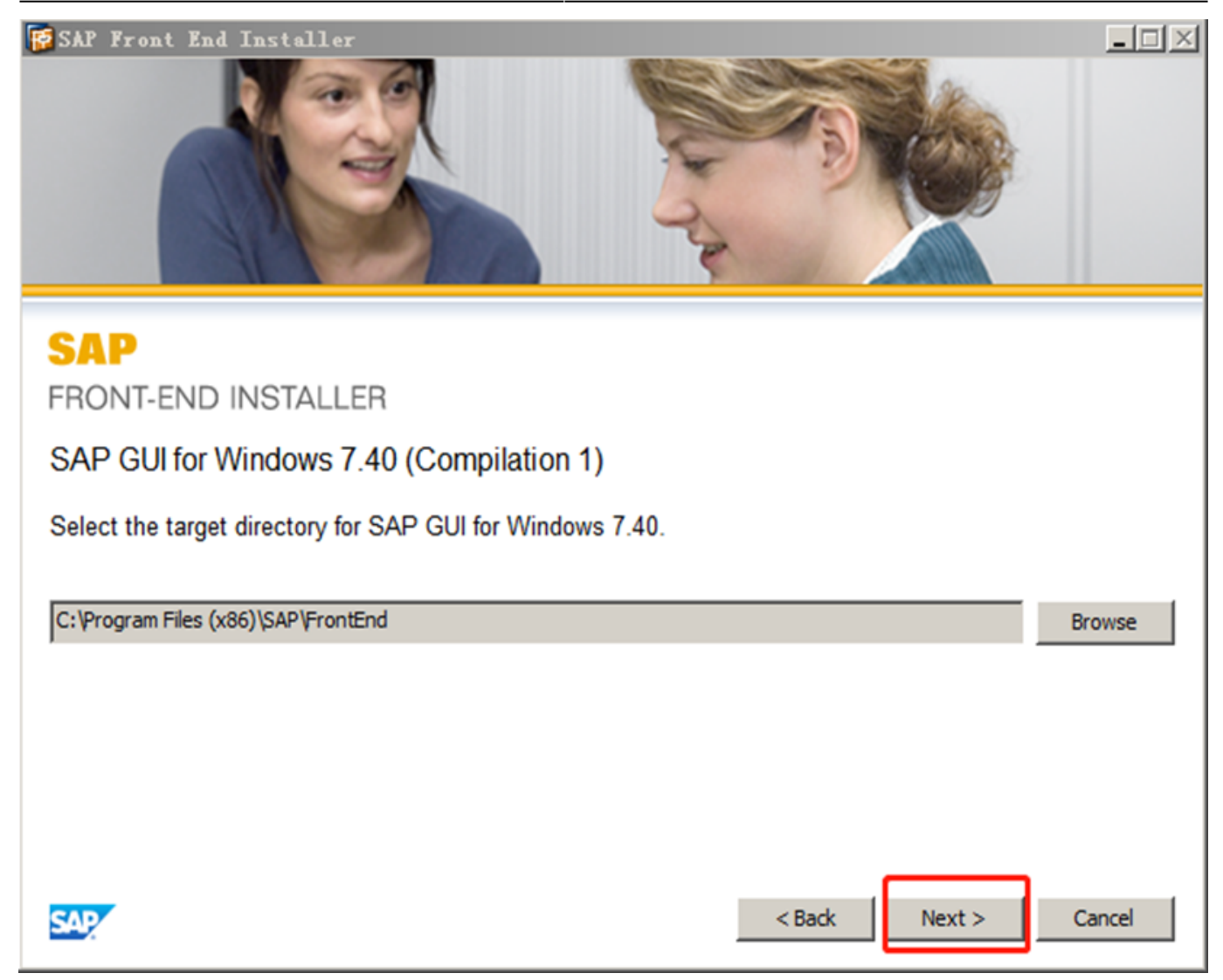

□□ Waiting for the auto installation process.
 等待自动安装进程完毕。
 自動インストールの終を待っつ。

Last update: 2023/09/06 88:33 Last sap配 置:windows http://wiki.chicmax.net/doku.php?id=sap%E9%85%8D%E7%BD%AE:windows%E5%AE%89%E8%A3%85%E6%89%8B%E5%86%8C 5%85%BD%E7%BD%AE:windows%E5%AE%89%E8%A3%85%E6%89%8B%E5%86%8C 5%85%BD%E7%BD%AE:windows%E5%AE%89%E8%A3%85%E6%89%8B%E5%86%8C 5%85%BD%E7%BD%AE:windows%E5%AE%89%E8%A3%85%E6%89%8B%E5%86%8C

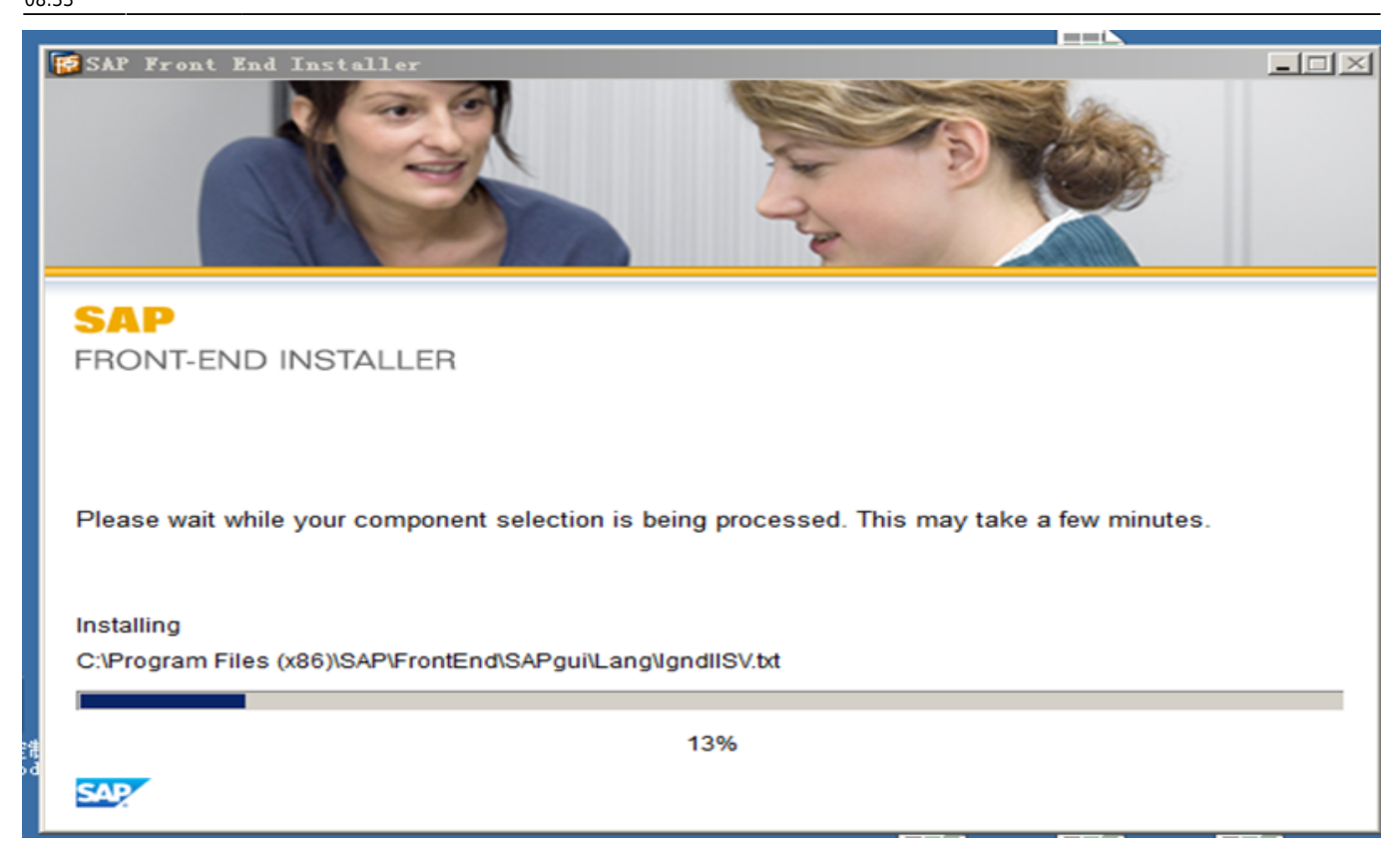

□□ Click "Close" button to finish the installation process. 点击"Close" 按钮结束安装进程。
"Close" ボタンを クリックしてください。

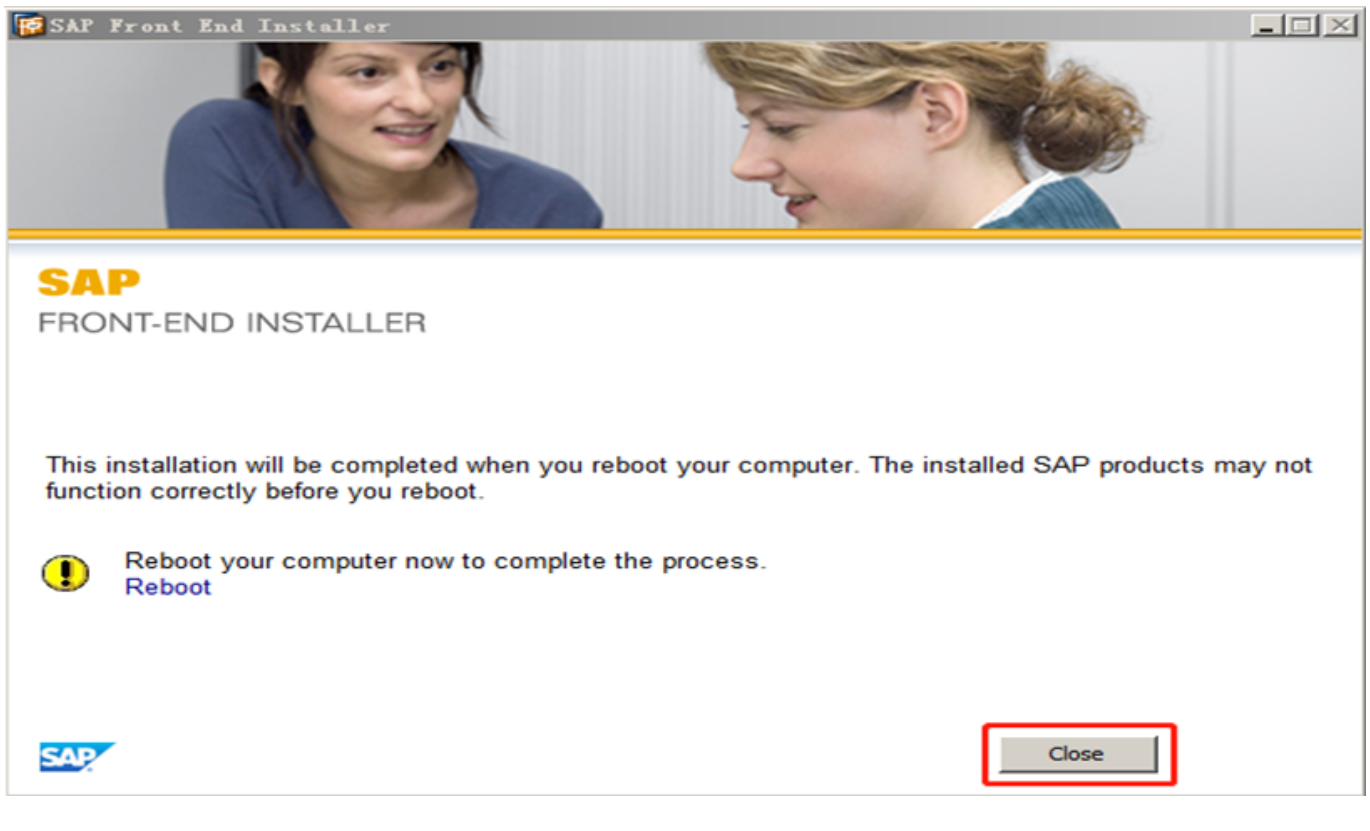

□ In the SAP□GUI740□for□Windows floder,double Click gui740\_02\_1-10013011.exe. 接着,在SAP□GUI740□for□Windows文件夹中,双击gui740\_02\_1-10013011.exe文件。 つづいて□SAP□GUI740□for□Windowsフォルダの中に gui740\_02\_1-10013011.exeと言う名前のファイ

## ルを ダブルクリックしてください。

₩ gui740\_02\_1-10013011. exe 2015/04/03 14:37 应用程序 88,596 KB

.....

□ After the loading process□click the "Next"button. Loading后,点击"Next"按钮。 LOADING後、"Next"□ボタンをクリックしてください。

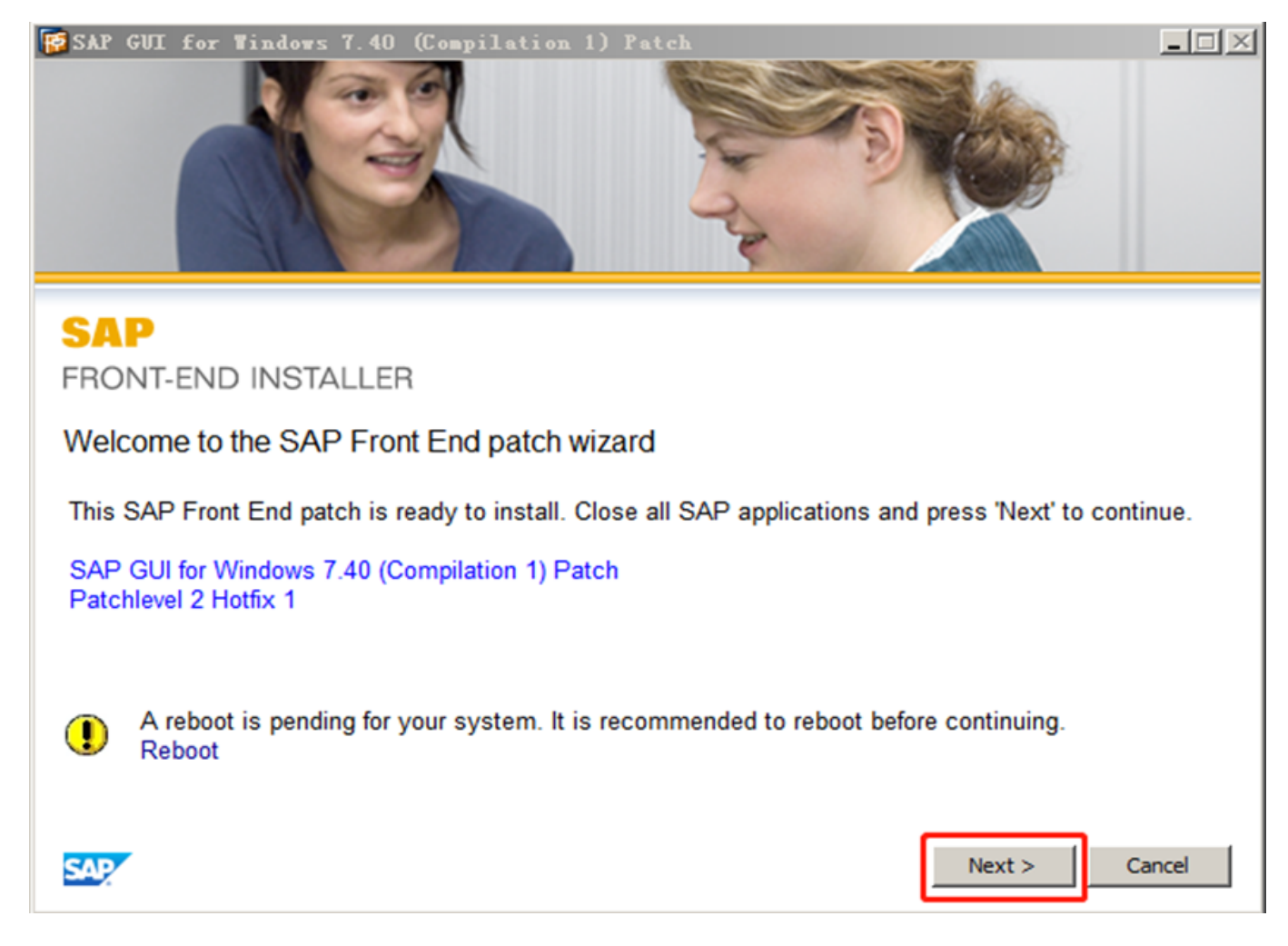

□□ Waiting for the auto installation process. 等待自动安装进程完毕。 自動インストールの終を待っつ。

| Last       | contra    |                                                                                                    |
|------------|-----------|----------------------------------------------------------------------------------------------------|
| update:    | Sabec     |                                                                                                    |
| 2022/00/06 | 置:windows | http://wiki.chicmax.net/doku.php?id=sap%E9%85%8D%E7%BD%AE:windows%E5%AE%89%E8%A3%85%E6%89%8B%E5%86%8C |
| 2023/09/00 | 空壮千四      |                                                                                                    |
| 00.22      | 女衣士加      |                                                                                                    |

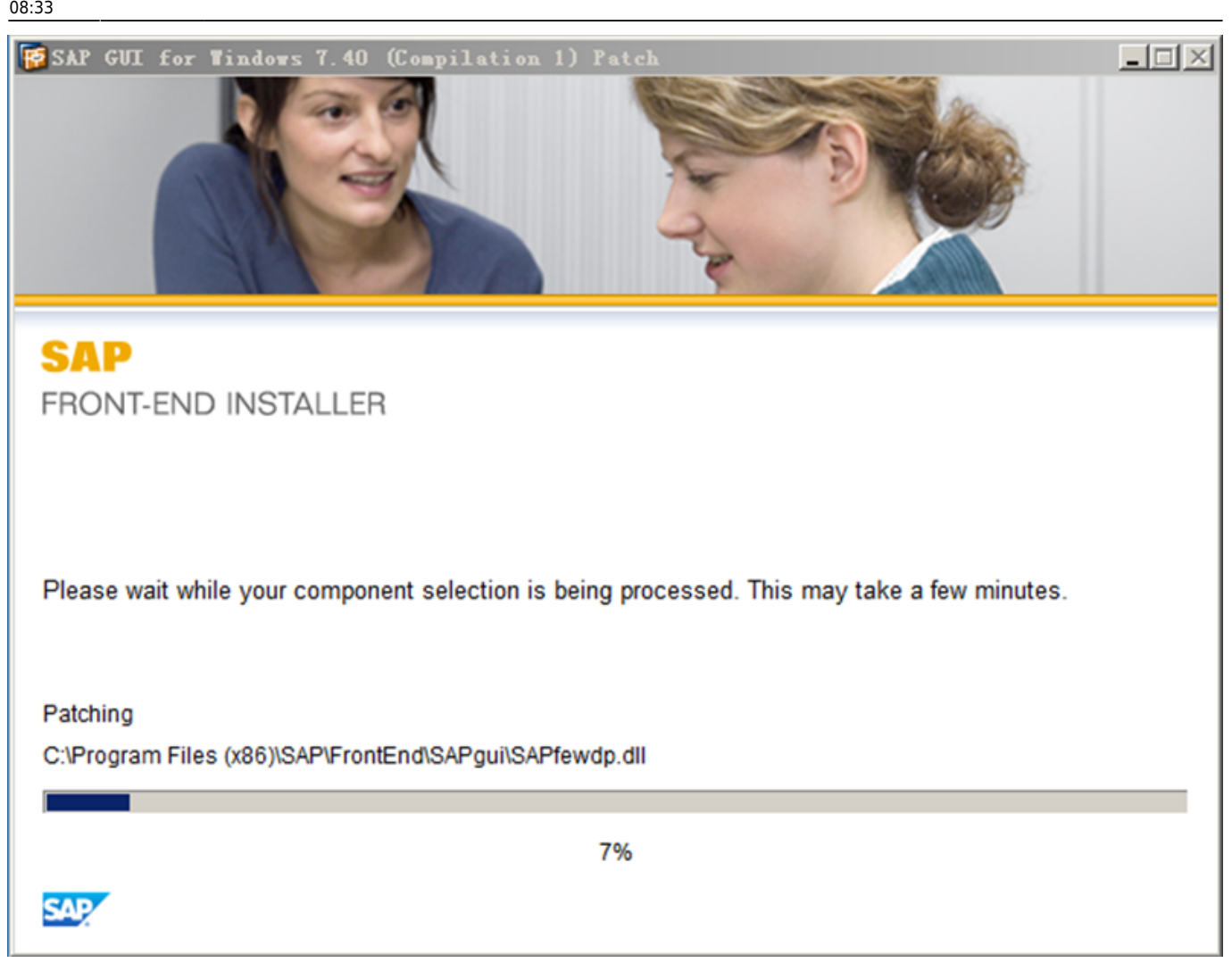

□□□ Click "Close"button to finish the installation process. 点击"Close"按钮结束安装进程。 "Close"ボタンを クリックしてください。

| SAP GUI for Windows 7.40 (Compilation 1) Patch                                                                                                    |
|----------------------------------------------------------------------------------------------------|
| SAP<br>FRONT-END INSTALLER                                                                                                    |
| The deployment and reconfiguration of SAP products will be completed when you reboot your computer.<br>The SAP products may not function correctly before you reboot. |
|                                                                                                    |

Double click the "SAP Logon" icon on the desktop.

## 安装完成后。双击桌面上的"SAP Logon"图标 インストール完成。デスクトップに "SAP Logon"のアイコンを ダブルクリックしてください。

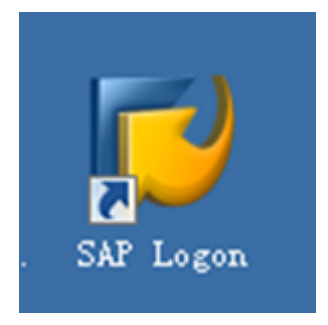

Select the "connection" item right-click the red blank space on the right side window and choosen "new connection"

点选左侧"连接"项,在右侧窗口红框表示的空白区域,使用鼠标右键点击,选择"添加新项目"。 "接続"項目を選んで、右サイドの赤い表示されだ空白場所に 右クリックして "新規項目"を選ん でください。

| 🔄 SAP Logon 740                                                                                                    |                        |     |         |      |                |    | X    |
|----------------------------------------------------------------------------------------------------|------------------------|-----|---------|------|----------------|----|------|
| 登录(O) 可变登录                                                                                                    |                        |     |         |      | ٢              | P  |      |
| <ul> <li>・ </li> <li>・ し </li> <li>し </li> <li>し </li> <li>成 </li> <li>減 </li> <li>・ </li> <li>し </li> <li>し </li>     &lt;</ul> | 名称(A)                  | *   | 系统描述(Y) | 系统标识 | 组/服务器(G)       | 实  | 浦    |
| ・ 🗀 快捷方式                                                                                                    | ERPsandbox2            |     |         | EPH  | 172.18.172.201 | 00 |      |
| <ul> <li>ご 注接</li> </ul>                                                                                                    | Eg ewmsandbox1         |     |         | WPH  | 172.18.172.203 | 00 |      |
|                                                                                                    | EWMsandbox2            |     |         | HPW  | 172.18.172.202 | 00 |      |
|                                                                                                    | Eg HDC [172.18.172.41] |     |         | HDC  | 172.18.172.41  | 00 |      |
|                                                                                                    | EB HDE [172.18.172.40] |     |         | HDE  | 172.18.172.40  | 00 |      |
|                                                                                                    | Eg HDS [172.18.172.43] |     |         | HDS  | 172.18.172.43  | 00 |      |
|                                                                                                    | Eg HDW [172.18.172.42] |     |         | HDW  | 172.18.172.42  | 00 |      |
|                                                                                                    | Eg HPC [172.18.172.48] |     |         | HPC  | 172.18.172.48  | 00 |      |
|                                                                                                    | Eg HPE [172.18.172.47] |     |         | HPE  | 172.18.172.47  | 00 |      |
|                                                                                                    | [2 HPE [172.18.172.50] |     |         | HPE  | 172.18.172.50  | 00 |      |
|                                                                                                    | TTHE [PRDgroup]        |     |         | HPE  | PRDgroup       | 00 | erp. |
|                                                                                                    | Eg HPW [172.18.172.49] |     |         | HPW  | 172.18.172.49  | 00 |      |
|                                                                                                    | Te HTC [172.18.172.45] |     |         | HTC  | 172.18.172.45  | 00 |      |
|                                                                                                    | E [172.18.172.44]      |     |         | HTE  | 172.18.172.44  | 00 |      |
|                                                                                                    | Te HTW [172.18.172.46] |     |         | HTW  | 172.18.172.46  | 00 |      |
|                                                                                                    |                        |     |         |      |                |    |      |
|                                                                                                    |                        |     |         |      |                |    |      |
|                                                                                                    |                        |     |         |      |                |    |      |
|                                                                                                    |                        |     |         |      |                |    |      |
|                                                                                                    |                        |     |         |      |                |    |      |
|                                                                                                    |                        | 333 |         |      |                |    | • •  |
|                                                                                                    |                        |     |         |      |                |    |      |

□□□ Click "Next"button at the pop-up window. 在弾出窗口中,点击"下一步"按钮 表示されだの画面に、"NEXT"ボタンを クリックしてください。

| Last<br>update:<br>2023/09/06<br>08:33 | sap配<br>置:windows<br>安装手册 | http://wiki.chicmax.net/doku.php?id=sap%E9%85%8D%E7%BD%AE:windows%E5%AE%89%E8%A3%85%E6%89%8B%E5%86%8C |
|----------------------------------------|---------------------------|----------------------------------------------------------------------------------------------------|
|----------------------------------------|---------------------------|----------------------------------------------------------------------------------------------------|

| 创建新系统条目 |               |                                             | × |
|---------|---------------|---------------------------------------------|---|
|         | 从以下清单中选       | 择一个可用的系统。如果您选择第一个条目,则可以自己指定系统参数。            |   |
|         | ☞ 搜索:         | 清除过滤器                                       |   |
|         | SID 描         | *                                           |   |
|         | 📫 用.          | 户指定系统                                       |   |
|         |               |                                             |   |
|         |               |                                             |   |
|         |               |                                             |   |
|         |               |                                             |   |
|         |               |                                             |   |
|         |               |                                             |   |
|         |               |                                             |   |
|         |               |                                             |   |
|         | 如果指定系统要<br>目。 | 求使用缺省值之外的 SAProuter,则从 SAProuter 下拉清单中选择其他条 |   |
|         | SAProuter:    | <b>•</b>                                    |   |
|         |               |                                             |   |
|         | (             | 帮助 £0 取消 €0 < 后退 ® 下一步 (8) > 完成 €)          | J |
|         |               |                                             |   |

□□□ Input parameters are as follows: 输入参数如下: 入力のパラメータは 下記ついて:

| had a start of the start of the |       | (l) <b>7 7</b> |
|----------------------------------------------------------------------------------------------------|-------|----------------|
| 74 746                                                                                                    | 1222  | 15-65 0        |
| 1212                                                                                                    | 10120 | I VIED W       |

选择连接类型并按要求更改系统参数。 如果您想让系统建议描述,则删除旧描述。 输入所有必需的数据 后,按钮"确定(0)"方才激活。

|        | 连接类型:     | 自定义应用程序服务器       | $\sim$ |
|--------|-----------|------------------|--------|
| 系统连接参数 |           |                  |        |
|        | 描述:       | 6.HPE-third      |        |
|        | 应用服务器:    | 172.18.172.51    |        |
|        | 实例编号:     | 00               |        |
|        | 系统标识:     | HPE              |        |
| SAPro  | uter 字符串: | /н/116.236.39.36 |        |

□□□ SAP system can be used when you finished all steps above. 完成以上步骤,就能使用SAP系统了。 この以上のステップを 通して□SAPプログラムが 使えます。

From: http://wiki.chicmax.net/ - 上美IT WIKI Permanent link: http://wiki.chicmax.net/doku.php?id=sap%E9%85%8D%E7%BD%AE:windows%E5%AE%89%E8%A3%85%E6%89%8B%E5%86%82 Last update: 2023/09/06 08:33